## カラー/モノクロ切り替え方法

カラープリンタを使用している場合、プリンタドライバ上で設定を行うことで、カラー印刷を行うか、モノクロ印刷を行う かの選択が可能です。

ここでは、プリンタドライバ上のカラー/モノクロの切り替え方法について説明しています。

カラー/モノクロの切り替え方法は以下の2種類の方法がございますので、いずれかの方法で設定を行ってください。

## INDEX

- 1. <u>カラー/モノクロ切り替え方法(Windows)</u>
- 2. <u>カラー/モノクロ切り替え方法(Mac)</u>
- 3. [カラーモード]の設定値について

## ■カラー/モノクロ切り替え方法(Windows)

※以下の画面は Windows XP で LBP5900 プリンタドライバ(LIPSLX V1.30)を使用した場合の例となります。

| 方法 1                                   |                                                                                                    |  |  |
|----------------------------------------|----------------------------------------------------------------------------------------------------|--|--|
| プリンタの[印刷設定]または[プロパティ]                  | 🕹 Canon LBP5800 LIPS 印刷版定 🛛 🛛 🔀                                                                                             |  |  |
| 画面を開きます。                               | ページ設定 仕上げ 結紙 印刷品質<br>約約に入り(E): 10 モンクロ文書 V (空) (空) 出力方法(M): ③ 印刷 V                                                          |  |  |
| [お気に入り]で[モノクロ文書]を選択し、<br>[OK]をクリックします。 | ■<br>■<br>■<br>■<br>■<br>■<br>単 の 用紙サイズ②: A4<br>■<br>■<br>単 の 用紙サイズ②: 厚稿サイズと同じ<br>■<br>■<br>■<br>■<br>■<br>■<br>■<br>■<br>■ |  |  |
|                                        | ▲ ◎ 縦 ▲ ○ 株<br>ページレイアウト①: 1ページノ校の意味) ✓                                                                                      |  |  |
|                                        | A4倍車:含約         (倍車を指定するゆ:           (倍車位):         100 章 × (25~200)                                                        |  |  |
|                                        |                                                                                                    |  |  |
|                                        | ユーザ定義用紙(山). ページオブション(D). 標準に戻す(B)                                                                                           |  |  |
|                                        | OK         キャンセル         通用(A)         ヘルブ                                                                                  |  |  |

方法 2

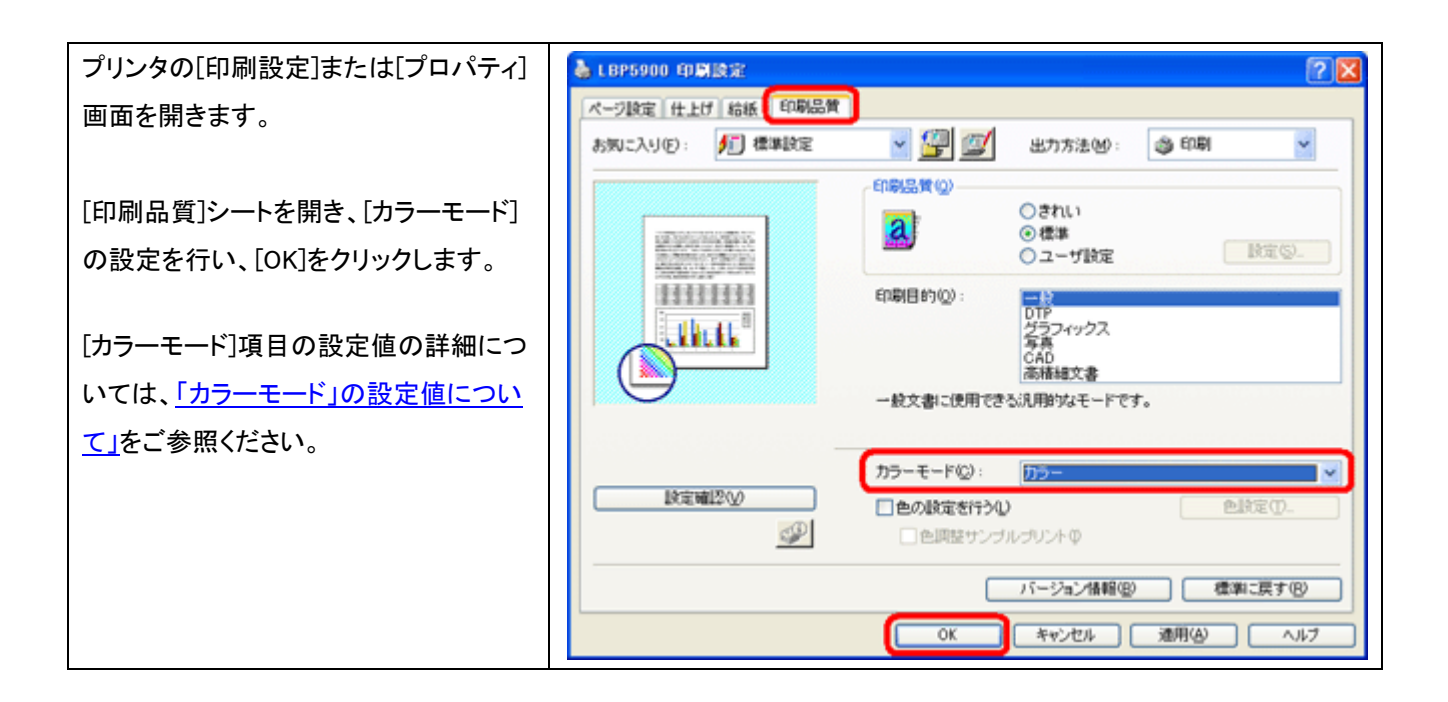

## ■カラー/モノクロ切り替え方法(Mac)

※以下の画面は MacOS X 10.6.x で LBP7200C プリンタドライバ(V3.31)を使用した safari からの設定方法の例となり ます。

※設定後、プリントを実行すると設定項目は初期状態へ戻ります。設定を保存したい場合は、プリセットへの登録が 必要です。

| カラー/モノクロ切り替え方法(Mac)                                     |                 |           |
|---------------------------------------------------------|-----------------|-----------|
| ファイルメニューからプリントを選択し、                                     | 71128: 18922000 |           |
| [印刷品質]を選択します。                                           | プリセット: 標準       |           |
| ※[印刷品質]からの[カラーモード]の変<br>更場所は、LIPS、CAPT ドライバともに共<br>通です。 |                 | 0 cm<br>% |

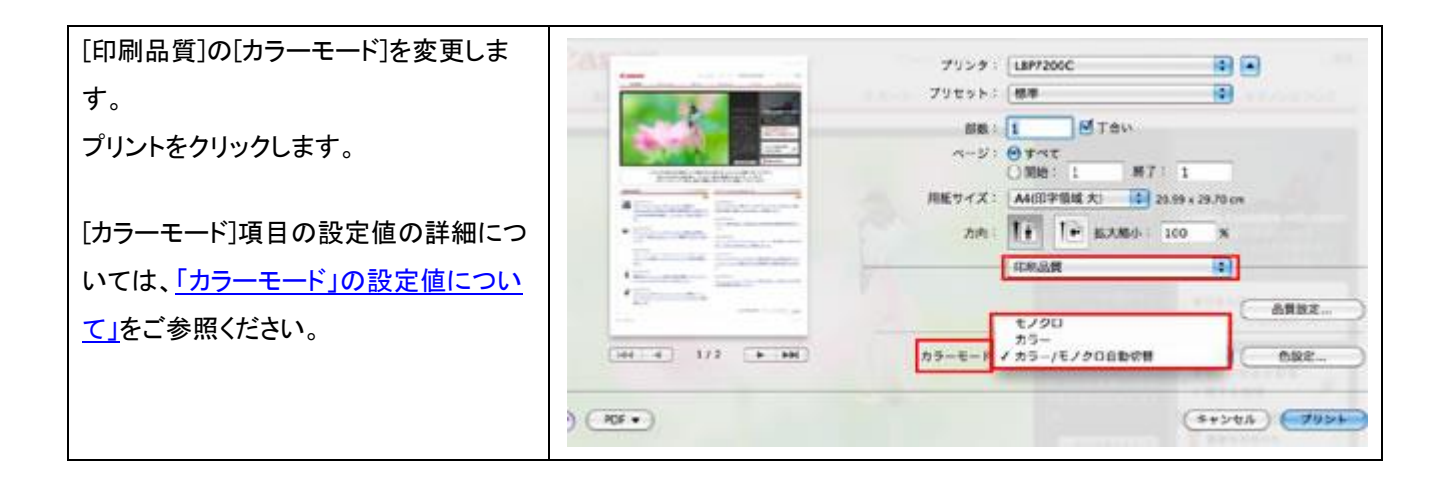

■[カラーモード]の設定値について

ここでは、プリンタドライバ上の[カラーモード]項目の設定値の詳細について説明しています。

カラープリンタを使用している場合、[カラーモード]を設定することで、カラー印刷を行うか、モノクロ印刷を行うかの選択が可能です。

| 設定値          | 意味                                            |
|--------------|-----------------------------------------------|
| モノクロ         | カラーの原稿でも黒のみで印刷します。カラー原稿のテスト印刷などに使用すると便利で      |
|              | す。                                            |
| カラー          | CMYK(シアン、マゼンタ、イエロー、ブラック)の 4 色で印刷します。疑似階調により   |
|              | 1670 万色の美しいカラー印刷を行うことができます。                   |
| カラー/モノクロ自動切替 | 原稿の種類によって、カラー印刷とモノクロ印刷を、ページ単位で自動的に切り替えま       |
|              | す。                                            |
|              | ※ Macintosh 用 LIPSIV/LX ドライバでは自動切換えの機能はありません。 |